## 报名费缴费指南

凡报考我校 2021 级博士生的考生,请于 3 月 5 日-3 月 8 日(8:00-17:00)通 过我校"统一支付平台"缴费,我校将开具教育收费电子票据。

缴费方法有电脑端和手机端两种,具体操作方式请参考以下测试账号操作步骤。

## 一、电脑缴费方式

1、打开我校财务处网站(<u>http://cwc.scau.edu.cn/</u>),点击左侧"统一支付平台"按钮。

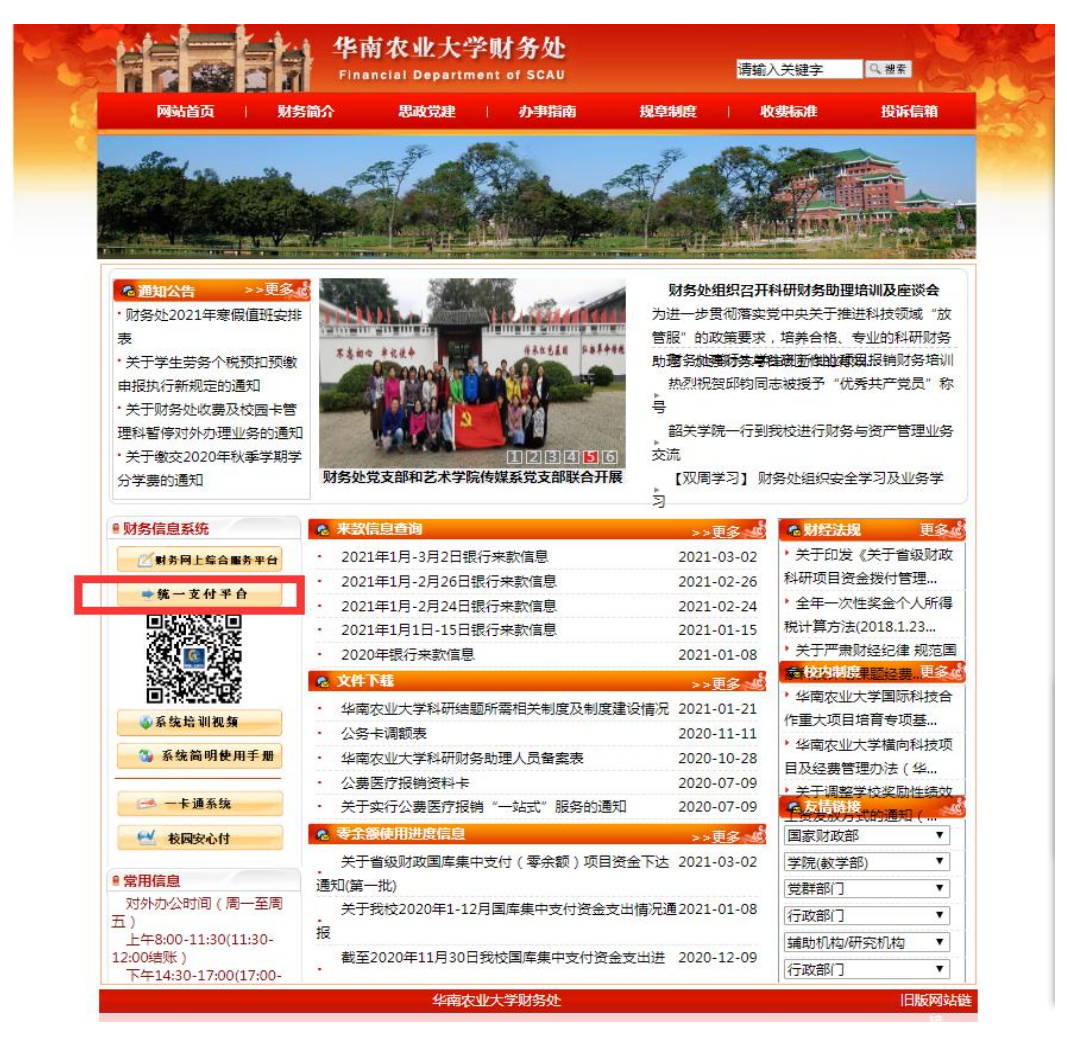

2、用户名为身份证号码前加"21",默认密码:身份证最后六位(若含 X,需大写)。

|                                     |                        |            |                                                            | 11 | 报名系统 |
|-------------------------------------|------------------------|------------|------------------------------------------------------------|----|------|
| <b>S</b>                            | 華南農業大學                 |            |                                                            |    |      |
|                                     | 校园统一缴费平台               |            | <b>用户登录</b><br>USER LOGIN                                  |    |      |
| 学校介绍                                | / 重要提示 / 系统公告 银行说明     | 用户名        | : 请输入用户名/学号                                                |    |      |
| □□目前已开通<br>能                        | 支付宝、徽信扫码支付功能、工商银行网上支付功 | 密 码<br>验证码 | <ul> <li>请输入密码 <u>忘记座码</u></li> <li>请输入验证码 57HQ</li> </ul> |    |      |
|                                     |                        |            | <b>G</b> 登录                                                |    |      |
|                                     |                        |            |                                                            |    |      |
|                                     |                        |            | -                                                          |    |      |
|                                     |                        |            |                                                            |    |      |
|                                     |                        |            |                                                            |    |      |
| pay.scau.edu.cn/bankView.aspx?id=21 |                        |            |                                                            |    |      |

3、登陆后点击导航栏"其他费用"按钮,显示所需缴纳费用并核对无误后,点击下一步进入缴费页面。

| PANA * 1.7 14 | 元统一支付半台                               |                          |               |         | 1     | - T - T |        |
|---------------|---------------------------------------|--------------------------|---------------|---------|-------|---------|--------|
|               |                                       | 当前费用 学费                  | <b>缴费</b> 其他费 | 油 1 活缴费 | 交易查询  | 报名信息    | 个人信息 汕 |
| 当前用户>>编号: 📷 💼 | ····································· | 别: <mark>女</mark> 身份证号   | : 3 **        | •••••   |       |         |        |
| 说明:请洗择需要交费的收到 | ■■■≪<br>豊批次后,在相应的收费项目打勾,然际            | 后点击"下一 <mark>步</mark> "; | 安钮            |         |       |         |        |
| 2021020002    |                                       |                          |               |         |       |         |        |
| 项目名称          | 收费内容                                  | 收费对象                     | 应缴金额          | 实缴金额    | 欠费金额  | 备注      | 全选 反进  |
| 研究生入学考试费      | 2021年博士生入学考试费                         |                          | ¥0.01         | ¥ 0.00  | ¥0.01 | 华南农业大   |        |
|               |                                       |                          | -             |         |       |         |        |

|                   | 一支付平台                                  | 当前费用    | 学费缴费    | 其他费用    | 生活缴费     | 交易查询   | 报名信息  | 个人信息  | 退出登录 |  |  |  |
|-------------------|----------------------------------------|---------|---------|---------|----------|--------|-------|-------|------|--|--|--|
| 当前用户>>编号: □       |                                        |         |         |         |          |        |       |       |      |  |  |  |
| 当前位置:其他缴费>>业务单明细  |                                        |         |         |         |          |        |       |       |      |  |  |  |
| 说明:缴费项目确认后,选择银行和支 | 付金额进行支付,本次业会                           | 务交费完成后才 | 1能进行其他1 | 顷目支付    |          |        |       |       |      |  |  |  |
| 业务单号:             | 11111111111111111111111111111111111111 | 0.01元已  | 支付金额:(  | 0.00元 欠 | 费金额: 0.( | 01元    |       |       |      |  |  |  |
| 项目名称              | 收费内容                                   |         | 收费对象    | 应缴金     | 额实       | 激金額 ク  | (费金额  | 备注    |      |  |  |  |
| 研究生入学考试费          | 2021年博士生入学考试                           | 式费      |         | ¥ 0.0   | 1        | ¥ 0.00 | ¥0.01 | 华南农业大 |      |  |  |  |
|                   |                                        |         | ~       |         |          |        |       |       |      |  |  |  |

4、进入缴费界面后,可通过微信支付、支付宝支付两种方式支付,选择支付方式后点击"确 认支付"。

| ※ 苯素素素大学 校园统-        | -支付平台                          | 当前费用           | 学费缴费       | 其他费用                | 生活缴费              | 交易查询   | 报名信息          | 个人信息           | 退出登录                     |
|----------------------|--------------------------------|----------------|------------|---------------------|-------------------|--------|---------------|----------------|--------------------------|
| 🍰 当前用户>>编号:          | 姓名:                            | 性别:女身          | 份证号:3      |                     |                   |        |               |                |                          |
| 当前位置:缴费>>支付银行及支付方式选择 | ×                              |                |            |                     |                   |        |               |                |                          |
| 支付信息:编号:             | 处名: <u>——</u><br>以全额或拆分支付, 在一雪 | 业务单<br>意交易完成后才 | 2号: 💼      | <b>(支付)</b>         | <b></b>           | ■ 应缴金额 | : 0.01 元<br>业 | 已缴金额:<br>务单明细查 | <mark>0.00</mark> 元<br>百 |
|                      | 支付方式: 🗲                        | 微信支付           | す<br>言支付 ( | े <mark>ठ</mark> रू | <b>付宝</b><br>IPAY |        |               |                |                          |
|                      | 支付金额: 0.01 元<br>确认支付           | 取消支付           | J.         |                     |                   |        |               |                |                          |

(1)微信支付:选择微信支付,点击确认支付后,将会弹出微信二维码,请使用微信 APP 扫一扫进行扫码支付。

| ॐ 芽煮煮煮火掌 校园统一                                                         | 支付平台                                                                                                    | 当前费用                     | 学费缴费                                                                                                    | 他费用         | 生活缴费                                                           | 交易查询                                     | 报名信息          | 个人信息            | 退出登录   |
|-----------------------------------------------------------------------|----------------------------------------------------------------------------------------------------|--------------------------|----------------------------------------------------------------------------------------------------|-------------|----------------------------------------------------------------|------------------------------------------|---------------|-----------------|--------|
| 当前用户>>编号:     1000000000000000000000000000000000                      | 此名:""""                                                                                                    | 性别:女身份证                  | 時:                                                                                                    |             | <b>.</b>                                                       |                                          |               |                 |        |
| 当前位置:變要>>支付银行及支付方式送<br>支付信息: 编号: 2000 2000 1<br>请选择付款方式 (说明:选择支付银行, 1 | 1日初支付<br>日初支付<br>日前支付<br>日前支付<br>日前支<br>日<br>日前支<br>日<br>日<br>日<br>日<br>日<br>日<br>日<br>日<br>日<br>日<br>日<br>日<br>日 | <b>建一</b><br>除日描<br>院成支付 | <ol> <li>満打开÷</li> <li>二維码以完</li> <li>请记录)</li> <li>すt2103</li> <li>飯核对使用</li> <li>3、如果支付</li> <li>未扣款</li> <li>円扣款</li> <li>个工作</li> </ol> | 手机微信<br>成 支 | 日一扫功能,<br>000003,以<br>青确认微信县<br>扫描支付<br>复交费,系统<br>处理<br>付完成 [3 | 扫描左侧<br>从便出现问<br>皆否已扣款<br>庑会在1-2<br>支付失败 | · 0.01 元<br>业 | 已缴金额:<br>/务单明细查 | 0.00 元 |

(2)支付宝支付:选择支付宝支付,将会弹出支付宝二维码,请使用支付宝 APP 扫一扫进行扫码支付。

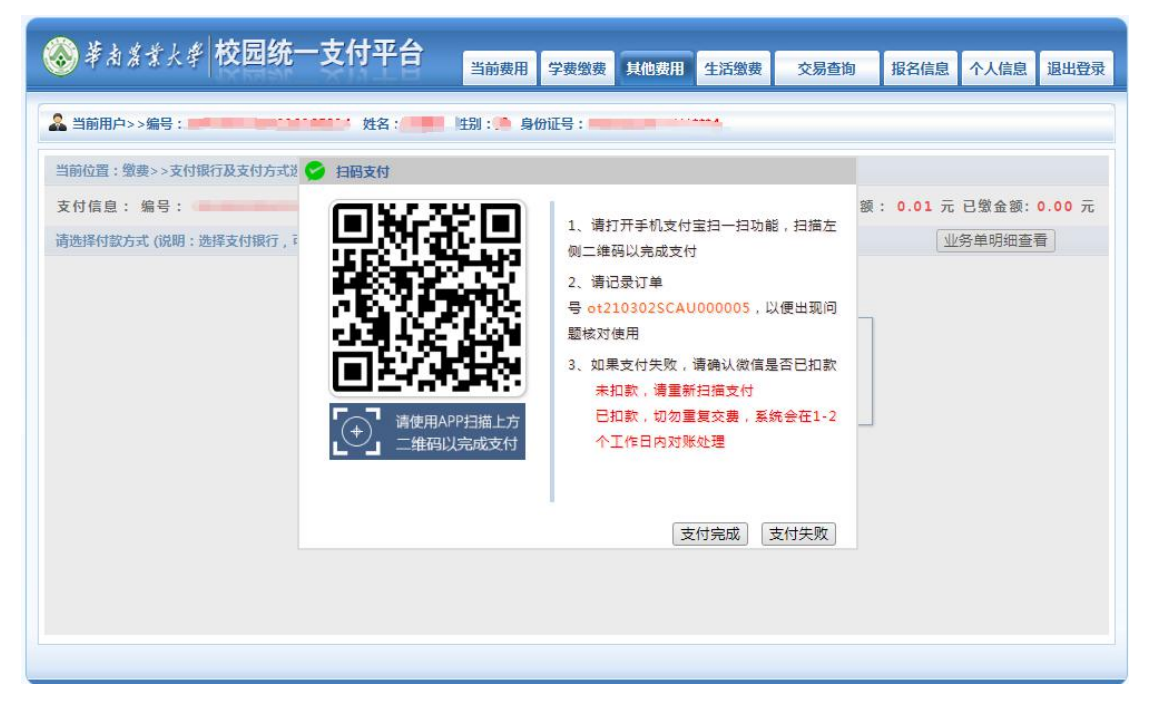

5.票据查询

我校为交费成功的学生开具"广东省高等、中专、成人学校教育收费票据(电子)", 点击导航栏的"交易查询——已交费信息"按钮,显示已交费信息页面,如下图所示。

| )華南窟業大    | < <sup>李</sup> 校园统一 | 支付平合<br><sub>当前费用</sub>                        | 学费缴费 其他 | 费用 生活缴 | 费交易建  | <b>连向 报</b> 名 | 信息 个 | 人信息 退出 |
|-----------|---------------------|------------------------------------------------|---------|--------|-------|---------------|------|--------|
| 当前用户>>编号  |                     | 姓名: 100 性别:女身                                  | 份证号:    |        |       |               |      |        |
| 前位置:交易查询  | >>已缴费信息             |                                                |         |        |       |               |      |        |
| 费用类型: 其他  | 」费用▼ 收费期            | 月间: 收费项目:                                      | 查i      | 间      |       |               |      |        |
| 就费项目查询 (i | 已完成1项目交费,应缴         | 费 <mark>0.01</mark> 元,已交费 <mark>0.01</mark> 元) |         |        |       |               |      |        |
| 收费期间      | 收费项目                | 收费内容                                           | 备注      | 应缴金额   | 交易金额  | 电子票据          | 操作列  | 票据查询   |
| 2021      | 研究生入学考试费            | 2021年博士生入学考试费                                  | 华南农业大   | ¥ 0.01 | ¥0.01 | 开票中           | 明细   | Ē      |
|           |                     |                                                |         |        |       |               |      |        |

点击"票据查询"按钮可以查询具体缴费的电子票据,并且提供打印及保存下载功能。 如下图所示。

|                    |                                  | () 在里爾里    | 1.8  |                |                                  |                         |
|--------------------|----------------------------------|------------|------|----------------|----------------------------------|-------------------------|
|                    | 广东省高等、                           | 中美、广藏多     | (学校: | 教育收费           | 戶票据 (电子                          | )<br>(12542)<br>(12542) |
| 票据代码: 4402         | 0419                             |            |      | #              | 操号码:0001956764                   |                         |
| 交款人统一社会<br>交款人:测试3 | 信用代码:                            |            |      | <i>к</i><br>,, | ↓絵码: 04d2bc<br>- 条日期: 2020-02-22 |                         |
| 項日編码               | 項目名称                             | 单位         | 教堂   | 标准             | <b>金額</b> (元)                    | 备注                      |
| 042757100 高        | 等学校学费                            | 元          | 1    | 0.01           | 0.01 20                          | 19年学费                   |
|                    |                                  |            |      |                |                                  |                         |
|                    |                                  |            |      |                |                                  |                         |
|                    |                                  |            |      |                |                                  |                         |
|                    |                                  |            |      |                |                                  |                         |
| 金額会计 (大名           | ) 春分                             |            |      | (1) 25)        | 0. 01                            |                         |
| III 经小             | / 通过田12019230023031測过318         | 16 扫码      |      | 14 -47         |                                  |                         |
| 共                  | [Mg 44/H] 201923002303[Mg 443] [ | V 101219-1 |      |                |                                  |                         |
| 他                  |                                  |            |      |                |                                  |                         |
|                    |                                  |            |      |                |                                  |                         |

同时,我校也会将电子票据发送到考生报名时登记的电子邮箱中,考试可自行登录电子邮箱查看。

## 二、手机端缴费方式

1、使用手机微信或支付宝 APP"扫一扫"功能,扫描下图二维码进入支付平台

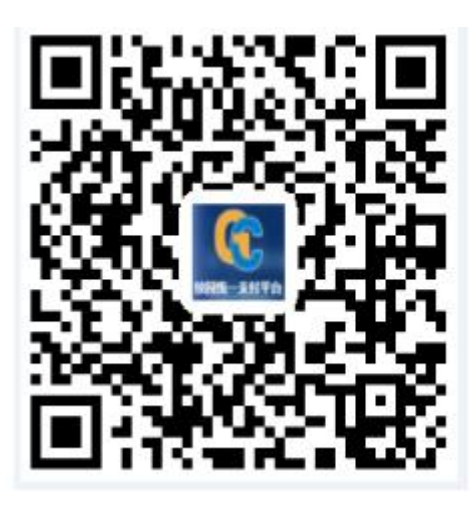

2、用户名为身份证号码前加"21",默认密码:身份证最后六位(若含 X,需大写)。

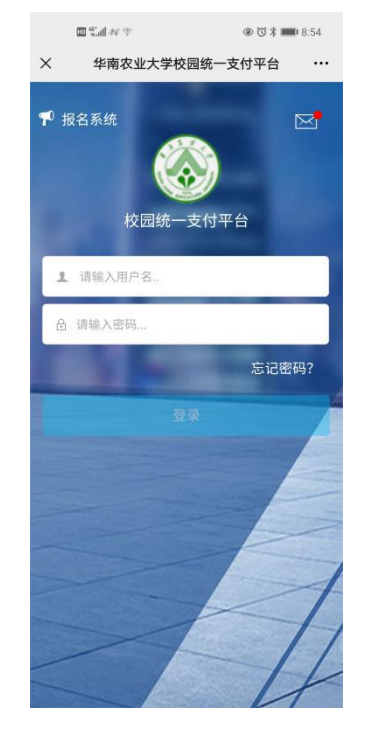

3、登陆系统后,点击"其他缴费"并核对金额等信息无误后,点击右下角的缴费按钮进入缴费界面,可选择微信支付进行支付。

| 間1.4 m 中 の 3 mm 8.56<br>メ 約約か開始10                         | ≣54×7 003 <b>=</b> 855                                                                                                    |
|-----------------------------------------------------------|----------------------------------------------------------------------------------------------------|
| く 返回 其它像典 ・                                               | ▲ 支付平台 取消                                                                                                    |
| 当前欠费共计:                                                   |                                                                                                    |
| 0.01 <del>π</del>                                         | 付款人: 三                                                                                                    |
|                                                           | 宇续资: 0.00元                                                                                                    |
| 1 0.00 欠费条目 实缴金额                                          | 交易金額: 0.01元                                                                                                    |
|                                                           | 选择支付方式                                                                                                    |
| ※批次号: 2021020002                                          | Company (1997) (1997) |
| <ul> <li>2 研究生入学考试费</li> <li>¥ 0.01</li> <li>✓</li> </ul> | 确认支付 0.01元                                                                                                    |
|                                                           |                                                                                                    |
|                                                           |                                                                                                    |
|                                                           |                                                                                                    |
|                                                           |                                                                                                    |
|                                                           |                                                                                                    |
|                                                           |                                                                                                    |
|                                                           |                                                                                                    |
| 合计0.01 元 2 2 2 2 2 2 2 2 2 2 2 2 2 2 2 2 2 2              |                                                                                                    |
|                                                           | ●日日第一日         ×       当政大勇城及         ●       日本         ●       日本         ●       0.00         文長寺目       二         ●       日本         ●       日本         ●       日本         ●       日本         ●       日本         ●       日本         ●       日本         ●       日本         ●       日本         ●       日本         ●       ●         ●       ●         ●       ●         ●       ●         ●       ●         ●       ●         ●       ●         ●       ●         ●       ●         ●       ●         ●       ●         ●       ●         ●       ●         ●       ●         ●       ●         ●       ●         ●       ●         ●       ●         ●       ●         ●       ●         ●       ●         ●       ● <tr< td=""></tr<>                                                                                                    |

**4**、票据查询:考生可点击"菜单"栏"已缴费查询",选择"其他收费",查询已生成的票据。

| 下午3:1      | 15 15            | 14 🗢 🔳       |    |             |                        |                       | wie B    | × |              |                       |                | × - 0 ) |
|------------|------------------|--------------|----|-------------|------------------------|-----------------------|----------|---|--------------|-----------------------|----------------|---------|
| × 当前       | 前欠费情况            |              |    | £%k*≣       |                        | @ @ \$ <b>m</b> ) 11: | 51       |   |              | 49 9                  | 0 🛛 🕸 🗰0 11:51 |         |
|            |                  |              | ×  |             | 当前欠费情》                 | R                     |          |   | ×            | 当前欠费情况                |                |         |
|            |                  | — 来平<br>下在42 | <  | 返回          | 收费单明细                  | 1                     | <b>A</b> |   | く 返回         | 收费单明细                 | A              |         |
|            |                  | P+XTI        |    |             | 0.01                   |                       |          |   |              | 0.01                  |                |         |
|            | 华南农业大学           |              |    |             | 交易完成                   |                       |          |   |              | 交易完成                  |                |         |
|            | THATA            |              |    | 10.17.46    | ot2103025CAU           | 00001                 |          |   | 0.0.74       | at2103025CAL00000     | 1              |         |
|            | 当前费用             | 4 学生         | 2  | 局10年<br>局银行 | 微信支付                   | 00001                 |          |   | 交易银行         | 微信支付                  |                |         |
|            |                  |              | 交曲 | 息时间<br>子蛋坦  | 2021-03-02 08:5        | 6:50                  |          |   | 交易时间<br>由子整组 | 2021-03-02 08:56:50   |                |         |
| Q          | 订单查询             |              |    |             |                        |                       |          |   |              | and the second second |                |         |
|            | 已缴费查询            |              | 研究 | 先生入学考试      | <del>。</del> 202102000 | 0.01 7                | t        |   | 研究生入的        |                       | 0.01 元         |         |
| =0         |                  | 学表缴费         |    |             |                        |                       |          |   |              |                       |                |         |
| 0=         | 报名系统             |              |    |             |                        |                       |          |   |              |                       |                |         |
| 0          | 10.64            |              |    |             |                        |                       |          |   |              |                       |                |         |
| $\sim$     | 4243             |              |    |             |                        |                       |          |   |              |                       |                |         |
| $\bigcirc$ | 注销               |              |    |             |                        |                       |          |   |              |                       |                |         |
|            |                  |              |    |             |                        |                       |          |   |              |                       |                |         |
|            |                  |              |    |             |                        |                       |          |   |              |                       |                |         |
|            |                  |              |    |             |                        |                       |          |   |              |                       |                |         |
|            |                  |              |    |             |                        |                       |          |   |              |                       |                |         |
| 版          | 权所有 天津神州浩天科技有限公司 |              |    |             | Q 48% (                |                       | 243      |   | 25 19 1      | [j] Q 48% Q           | I (~ C         | ҵ ±     |

## 三、统一支付平台问题咨询

如果在支付过程中遇到问题请咨询我校财务处,电话 85283439。